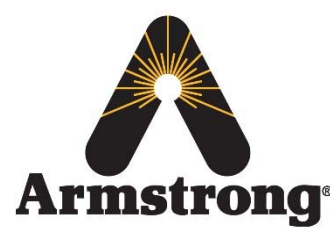

Armstrong International – Hot Water Group – Technical Service Bulletin

221 Armstrong Blvd., Three Rivers, Michigan 49093 – U.S.A. Phone: (269) 279-3602 / Fax: (269) 279-3130

# AHWG TSB#10 – SAGE<sup>™</sup> BS BAS Bacnet Setup

## <u>Product:</u> SAGE™ BS <u>Technical Assessment Reference:</u> N/A

## **Topic/Problem Replacement & Resolution:** Configuring SAGE<sup>™</sup> BS for specific BAS Bacnet Settings

The following will explain the procedure to configure a SAGE<sup>™</sup> BS for specific Building Automation System (i.e. BAS) protocol settings for the Bacnet MSTP or Bacnet Metasys N2 protocols.

In order to successfully connect to and utilize the Bacnet protocol via the SAGE<sup>™</sup> BS system there needs to be a Bacnet specific ProtoCessor module plugged into the SAGE<sup>™</sup> BS board (see Figure 1). This would have either been specified at time of order and subsequently shipped already installed OR would have been requested after the order and thus shipped out and installed onsite.

#### **Tools Required:**

- Ethernet Cable
- Computer with Admin access (Windows 7 Operating System)

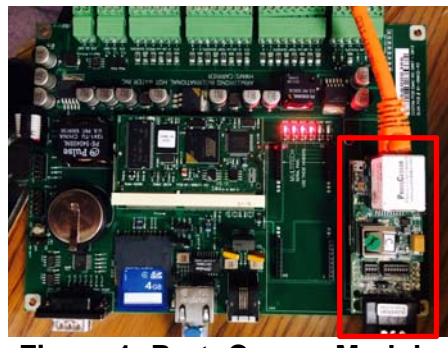

#### Replacement Process/Steps:

- Figure 1: ProtoCessor Module
- 1. Before proceeding, follow all steps included in <u>TSB#5–SAGE BS Ethernet Access</u>; this will allow you to connect to the SAGE<sup>™</sup> BS web browser and continue with the steps below
- 2. Once connected to the SAGE<sup>™</sup> BS web browser and the initial system graphic page is up click on the icon labeled **'BAS Comms' OR 'Admin Configuration'** depending on SW vintage **(see Figure 2)**

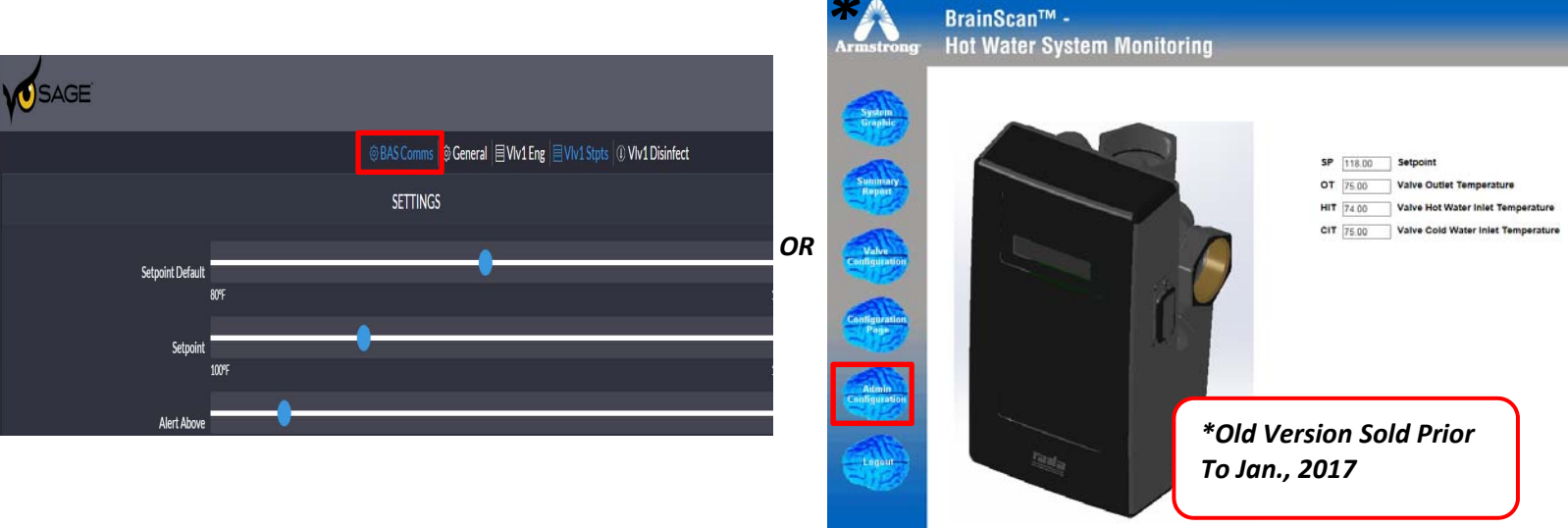

# Figure 2: Initial System Graphic Page

INTELLIGENT SOLUTIONS IN STEAM, AIR AND HOT WATER

armstronginternational.com

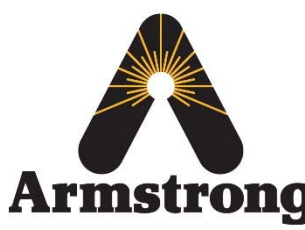

Armstrong International – Hot Water Group – Technical Service Bulletin

Armstrong<sup>®</sup> 221 Armstrong Blvd., Three Rivers, Michigan 49093 – U.S.A. Phone: (269) 279-3602 / Fax: (269) 279-3130

#### IF SOLD AFTER JAN., 2017 AS SAGE™ BS:

- 3. Ensure the 'Protocessor Port' is ON & the Protocessor Port Baud Rate set to 38400 (see Figure 3)
- 4. If **Bacnet MSTP** is the desired protocol change the following to the specific settings
  - 'Type' = BACnet/Modbus
  - Protocessor Port MAC Address = 1-127
  - Protocessor Port Node ID = 1-60000
    - Aka 'Instance'
  - Protocessor Port Modbus TCP/IP Address = Leave as is
- 5. If **Bacnet Metasys N2** is the desired protocol change the following to the specific settings
  - 'Type' = Metasys N2
  - Protocessor Port MAC Address = Leave as is
  - Protocessor Port Node ID = 1-127
    - Aka 'Instance'
  - Protocessor Port Modbus TCP/IP Address = Leave as is

| SAGE .                     |               |             |                                        |                  |   |
|----------------------------|---------------|-------------|----------------------------------------|------------------|---|
|                            |               | BAS Comms 6 | 🖗 General 🗏 Vlv1 Eng 🗏 Vlv1 Stpts 🕧    | E VIv1 Disinfect |   |
|                            |               | SETTINGS    |                                        |                  |   |
| External Port State        | ON            |             |                                        |                  |   |
| External Port Baud Rate    | 38400         |             | External Port Parity                   | None             | - |
| External Port Slave ID     | 10            |             |                                        |                  |   |
| Protocessor Port State     | ON            |             |                                        |                  |   |
| Protocessor Port Baud Rate | 38400         | <b>-</b>    | Protocessor Port Parity                | Even             | • |
| Prolocessor Port Type      | BACnet/Modbus |             | Protocessor Port MAC Address           | 10               |   |
| Protocessor Port Slave ID  | 1             |             | Protocessor Port Node ID               | 11               |   |
|                            |               |             | Protocessor Port Modbus TCP/IP Address | 1                |   |

#### Figure 3: BAS Comms Page

6. Go to ProtoCessor Module & set 'B' bank of dip switches per the required baud rate (see Figure 4)

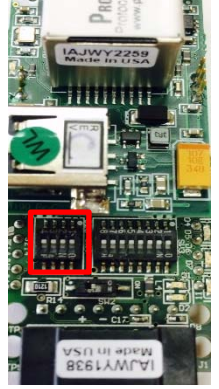

Figure 4: ProtoCessor Dip Switch's

INTELLIGENT SOLUTIONS IN STEAM, AIR AND HOT WATER

armstronginternational.com

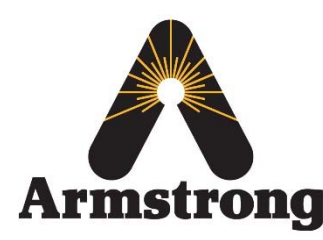

#### Armstrong International – Hot Water Group – Technical Service Bulletin

Armstrong<sup>®</sup> 221 Armstrong Blvd., Three Rivers, Michigan 49093 – U.S.A. Phone: (269) 279-3602 / Fax: (269) 279-3130

## IF SOLD PRIOR TO JAN., 2017 AS BRAINSCAN:

- 3. Go to the section titled 'Modbus Configuration' and ensure the settings for 'Protocessor Port' and 'External Port' match those shown below (see Figure 5); do not change these
- 4. The section titled *'Protocessor Settings'* is what will be changed per specific BAS protocol setting desires

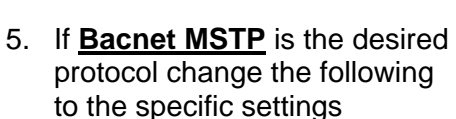

- a. '*Type' = BACnet*
- b. MAC Address = 1-127
- c. Node ID = 1-60000
  - i. Aka 'Instance'
- d. Modbus TCP ID = Leave as is
- If <u>Bacnet Metasys N2</u> is the desired protocol change the following to the specific settings
  - a. 'Type' = Metasys N2
  - MAC Address = Leave as is
  - c. Node ID = 1-127 i. Aka 'Instance'
  - d. Modbus TCP ID = Leave as is
- Go to ProtoCessor Module & set 'B' bank of dip switches per the required baud rate (see Figure 6)

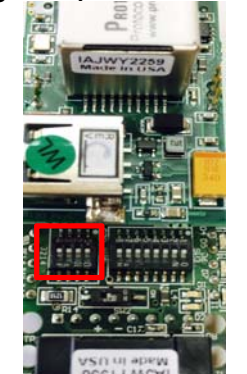

Figure 6: ProtoCessor Dip Switch's

|                     | BrainScan™ -                                                                                                    |  |  |  |  |  |  |  |
|---------------------|----------------------------------------------------------------------------------------------------|--|--|--|--|--|--|--|
| nstrong             | Hot Water System Monitoring                                                                                                    |  |  |  |  |  |  |  |
| System<br>Graphic   | Date and Time     Page loaded at: January 3, 1970, 16:11 EST     Hour   Minute   Month   Day   Year     16 \locutedary   11 \locutedary   3 \locutedary   2008 \locutedary   Submit                                                                                                    |  |  |  |  |  |  |  |
|                     | HWMS User Configuration<br>Current Users:<br>Username Level                                                                                                    |  |  |  |  |  |  |  |
| Summary<br>Report   | armstrong admin<br>emac admin<br>Add - Edit - Delete<br>Username Password Access Level Action                                                                                                    |  |  |  |  |  |  |  |
| Valve               | Modbus Configuration   Protocessor Port:   ● on ○ off Baud Rate   Baud Rate Parity   Slave ID   1                                                                                                    |  |  |  |  |  |  |  |
| nfiguration<br>Page | Protocessor Settings:   Type MAC Address   BACnet 10   External Port:                                                                                                    |  |  |  |  |  |  |  |
| Admin               | On ○ off Baud Rate Parity Slave ID 10       Slave ID       38400 ∨         None ∨         Submit                                                                                                    |  |  |  |  |  |  |  |
| Logout              | <b>Temperature Sensors</b><br>The temperature sensor conversions from raw readings to degrees Fahrenheit (and later celcius) are dependent on three constants: 'd', 'o', and 'm'. The calculation is performed according to the equation: degF = $((raw / d) - o) * m$<br>All three of these values may be set here to correct for variations in set up and environment in order to make the readings as close as possible. In most cases these should not be changed from the defaults of:<br>d = 200.0, o = 4.0, m = 12.5 |  |  |  |  |  |  |  |
|                     | 'd' 200.00 'o' 4.00 'm' 12.50 Submit                                                                                                    |  |  |  |  |  |  |  |
|                     | Custom K Factors<br>K factor is the number of pulses for gallon for the flow meter used. If a custom meter size is<br>selected from system configuration the corresponding values here will be used.                                                                                                    |  |  |  |  |  |  |  |
|                     | 'MFR K Factor' 1.00 'MRFR K Factor' 1.00 Submit                                                                                                    |  |  |  |  |  |  |  |
|                     | Set Valve Address<br>Warning: This function must not be used when more than one valve is connected to th<br>Brainscan to prevent an address conflict between the two valves. The valve must be<br>turned off before setting the address.<br>Press Submit to toggle the address of valve 1 V                                                                                                    |  |  |  |  |  |  |  |
|                     | Valve Off Valve On Submit                                                                                                    |  |  |  |  |  |  |  |
|                     |                                                                                                    |  |  |  |  |  |  |  |

Figure 5: Admin Configuration Page

INTELLIGENT SOLUTIONS IN STEAM, AIR AND HOT WATER

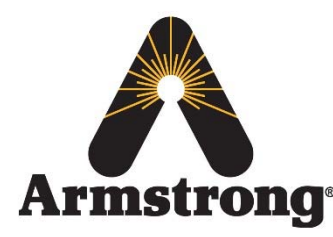

Armstrong<sup>221</sup> Armstrong Blvd., Three Rivers, Michigan 49093 – U.S.A. Phone: (269) 279-3602 / Fax: (269) 279-3130

#### ProtoCessor Dip Switch Settings:

- 1. Only required for Metasys N2 Protocol; MSTP may auto find; if not, then set per below
- 2. The following are the dip switch baud rate settings ('On' is denoted on dip switch bank):

| B1               | B2               | B3               | B4               | Baud   |
|------------------|------------------|------------------|------------------|--------|
| <mark>Off</mark> | <mark>Off</mark> | <mark>Off</mark> | <mark>Off</mark> | Auto   |
| On               | On               | On               | <mark>Off</mark> | 9600   |
| <mark>Off</mark> | <mark>Off</mark> | <mark>Off</mark> | On               | 19200  |
| On               | On               | <mark>Off</mark> | On               | 38400  |
| On               | <mark>Off</mark> | On               | On               | 76800  |
| Off              | On               | On               | On               | 115200 |

- Click 'Submit'
- After clicking 'Submit'; click 'Restart Device'; you will be logged out and brought back to main log in screen
- You are now done & should be able to bring the register map points in to the BAS protocol system